## Manage Employee Permission Settings

Last Modified on 11/01/2024 10:38 am MDT

Teamwork provides robust possibilities to assign specific permission levels, by schedule.

From the main Toolbar click Employees. Press **Edit** Employee, and select the

## **Permissions Tab**

| Т                                                     | eamwork   | Dashboard | Schedules | Employees Rep                        | orts Share Files 🚍 | Tools                                |           | <b>ў</b> @ Д          | Tech Support           | ł                                                   |
|-------------------------------------------------------|-----------|-----------|-----------|--------------------------------------|--------------------|--------------------------------------|-----------|-----------------------|------------------------|-----------------------------------------------------|
| employee List                                         |           |           |           |                                      |                    |                                      |           | ٩                     | Search for E           | mployees                                            |
| 4 of 41 Schedules                                     | ~         |           |           |                                      |                    |                                      |           |                       | Active                 | Ve 🛛 🏖 Working Shown                                |
| Location                                              |           |           |           |                                      |                    |                                      |           |                       |                        |                                                     |
| Dept                                                  |           |           |           |                                      |                    |                                      |           |                       |                        |                                                     |
| Vrfy Txt / Email - 54% Only One                       | .15% Both |           |           |                                      |                    |                                      |           |                       | Add Existing Employees | Add New Employee                                    |
| Name                                                  |           |           |           | Email Send Verif                     | y                  | Phone Send Verify                    | Language  | Permissions           | Active                 | Invite All Unactivated                              |
| Unassigned (employee place                            | holdər)   | [4        | 2         |                                      |                    |                                      |           |                       |                        |                                                     |
| Employee #1<br>(Employee, 1)<br>Ilm 28d since hired   |           |           | 1         | Unverfied: No Emails<br>test@teamwor | rk.com             | Unverfied: No Txts<br>(512) 123-4567 | English 🗸 |                       |                        | Invite is Sent<br>Email Never Delivered? Click Here |
| Employee #2<br>(Employee, 2)<br>Iy 2m 20d since hired |           | [J        | 1         | test2@teamwo                         | ork.com            |                                      | English 🗸 | Rory's Fabulous Foods |                        | Invite (Activated)                                  |

From the dropdown menus, choose a **Permission Level** for each schedule required (Permissions are **Location** specific and **Schedule** specific!)

Scroll to the lower portion of the page to see definitions.

| Teamwork Dash                                                                     | ooard Schedules Employees Reports Share-Files 🚍 Tools                                                                                                    | 🍟 🐵 🔔 🔛 Tech Support 🔮                      |
|-----------------------------------------------------------------------------------|----------------------------------------------------------------------------------------------------|---------------------------------------------|
| 😑<br>Edit Profile for Employee #                                                  | ŧI                                                                                                    | Search for Employees                        |
| Edit Availability, Days Off and Activate/Inactivate                               | ¥                                                                                                    | Back to Employee List                       |
| Profile Schedules / Roles Salary / Wages                                          | Permissions Alerts Reminders, Certs & Custom Input Manager Notes                                                                                                    |                                             |
| Admin<br>Unimited access to all program<br>functionality<br>OFF<br>Employee (Nore | Assistant GM (12) Dashbox   General Manager (13) Jone Location   Scheduling Manager (1) Jone Location   Shift Manager Jone Active Location   Implayee - Rise Level Location dumin | ard Widget Template Employee Customizable V |
| © Location<br>Dept<br>Warry<br>Warry<br>Suproved by T Support<br>Administrative   | Bookkeeper<br>Enable Mobile Clock-in<br>Lagbook Access<br>Ron's Fabulous Foods<br>Send alerts<br>shift load<br>TEST                                                               |                                             |
| test                                                                              | Employee - Base Level 🗸                                                                                                    | View Permission Details                     |

To Permission an Manager for ALL FUTURE SCHEDULES that may be ADDED to a given Location, make the following selection to "Add to All New Locations as"

| Admin<br>Unlimited access to all prog<br>functionality | ram                                                                                                    |
|--------------------------------------------------------|----------------------------------------------------------------------------------------------------|
|                                                        | Employee (No Permissions) V Apply to All Schedules Add to All New Locations as Scheduling Manager (L1) |
| Occation 1                                             |                                                                                                    |
| Dept<br>Primary<br>Bar 1<br>approved by T Support      | Scheduling Manager (LI)                                                                                |
| BOH<br>approved by T Support                           | Scheduling Manager (L1) View Permission Details                                                        |

You may create custom permission levels in system settings. Creating Permission Templates

To create a FULL SYSTEM ADMINISTRATOR with UNLIMITED PERMISSION, use the the Admin "SWITCH".

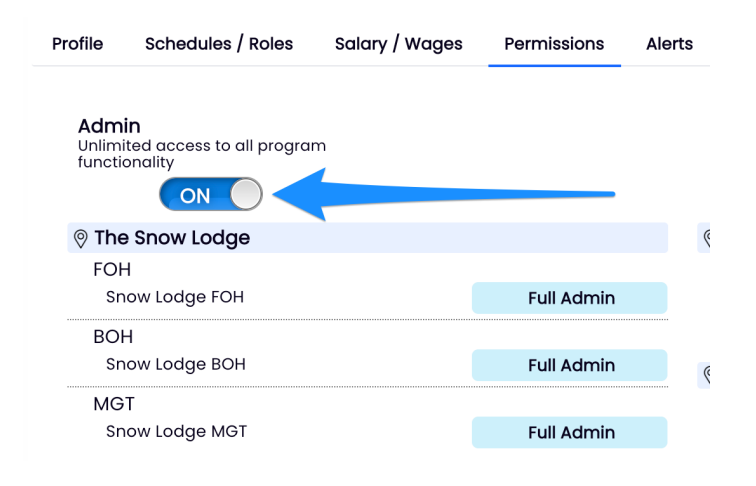